## Servicio de Pago Referenciado de Contribuciones Federales

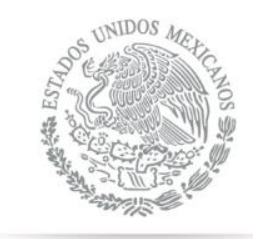

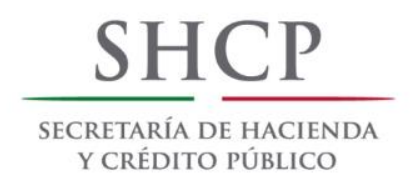

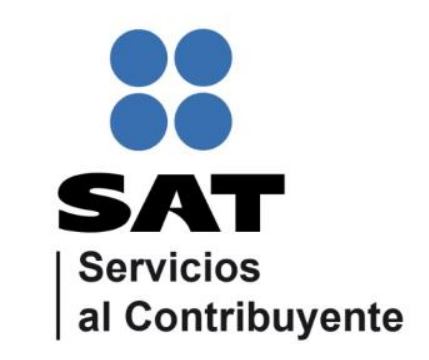

Guía de navegación en el portal de Internet de Banco Banregio para el Pago Referenciado Julio 2014

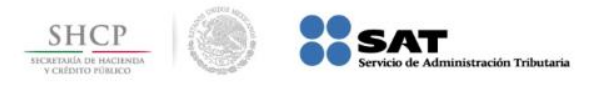

Paso 1: Ingrese al portal www.banregio.com y en la opción Banca en Línea llene los campos Usuario/Tarjeta y Contraseña, presione el botón ENTRAR.

| 🍘 BanRegio - Tu mundo más Fácil - Windows Internet Explorer                                       | Summer of the local division of the local division of the local di | Contraction of the local division of the local division of the loc |                                         |
|---------------------------------------------------------------------------------------------------|----------------------------------------------------------------------------------------------------|----------------------------------------------------------------------------------------------------|-----------------------------------------|
| C v E https://portal.banregio.com/                                                                | •                                                                                                    | 🔒 🗟 😽 🗙 👂 Bing                                                                                                    | + م                                     |
| <u>A</u> rchivo <u>E</u> dición <u>V</u> er <u>F</u> avoritos <u>H</u> erramientas A <u>v</u> uda |                                                                                                    |                                                                                                    |                                         |
| x ∰ -                                                                                             |                                                                                                    |                                                                                                    |                                         |
| 🙀 Favoritos 🛛 🚔 🍘 Sitios sugeridos 🔫                                                              |                                                                                                    |                                                                                                    |                                         |
| 🍘 BanRegio - Tu mundo más Fácil                                                                   | <u>ن</u>                                                                                                    | ▼ 🔝 ▼ 🖃 🖶 ▼ <u>P</u> ágina ▼                                                                                                    | Seguridad ▼ Herramien <u>t</u> as ▼ 🔞 ▼ |
|                                                                                                   | Buzón de Integridad                                                                                                    | Ubícanos Contacto                                                                                                    |                                         |
| BANREGIO                                                                                          |                                                                                                    |                                                                                                    | -                                       |
| Tu mundo más fácil                                                                                | Buscador                                                                                                    | 0                                                                                                    |                                         |
|                                                                                                   |                                                                                                    | ~                                                                                                    | (                                       |
| Banca en Línea ¿Cómo Ingresar?                                                                    | Dolación                                                                                                    | oon Invorsionistas                                                                                                    | E                                       |
| Contraseña ENTRAR                                                                                 | Relacion                                                                                                    |                                                                                                    |                                         |
|                                                                                                   |                                                                                                    | -                                                                                                    |                                         |
|                                                                                                   |                                                                                                    |                                                                                                    |                                         |
| Movilizate                                                                                        | con                                                                                                    | 10 22 23                                                                                                    |                                         |
| Dev Devie N                                                                                       | 16.11                                                                                                    |                                                                                                    |                                         |
| BanRegio I                                                                                        |                                                                                                    |                                                                                                    |                                         |
| tus operaciones Realiza Operaciones en                                                            | tu Banca                                                                                                    | BANREGIO                                                                                                    |                                         |
| Electrónica dondequiera o                                                                         | que estés                                                                                                    |                                                                                                    |                                         |
|                                                                                                   |                                                                                                    |                                                                                                    |                                         |
|                                                                                                   |                                                                                                    | availing and                                                                                                    |                                         |
|                                                                                                   | 8                                                                                                    |                                                                                                    |                                         |
| Cuentas de Tarietas de Créditos Autos Inversionas Hindecar                                        | rio Seguros                                                                                                    | Servicios                                                                                                    |                                         |
| Cheques Crédito Personales                                                                        | auguita                                                                                                    | CU. HUIDS                                                                                                    |                                         |
|                                                                                                   | A Internet I                                                                                                    | Modo protenido: desactivado                                                                                                    |                                         |

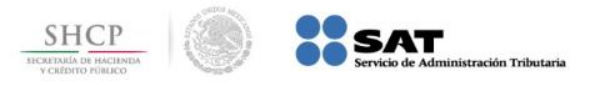

ES 🔺 🕪 😼

## Paso 2: Del menú PAGOS, seleccione la opción Impuestos / Pago Referenciado SAT.

| 🕹 BanRegio Grupo Financiero - N                                                                                              | 1ozilla Firefox                        |                           |                        |                       |                   |                        |              |     |
|----------------------------------------------------------------------------------------------------|----------------------------------------|---------------------------|------------------------|-----------------------|-------------------|------------------------|--------------|-----|
| <u>Archivo Editar Ver H</u> istorial <u>I</u>                                                                                | <u>Marcadores</u> <u>H</u> erramientas | <u>A</u> yuda             |                        |                       |                   |                        |              |     |
| BanRegio Grupo Financiero                                                                                                    | × BR Banregio - T                      | u mundo más Fácil         | < +                    |                       |                   |                        |              |     |
| ( 192.1.0.107/nb/pagInde                                                                                                    | ex.cfm                                 |                           |                        |                       |                   | ☆ ⊽ C                  | 🛃 - banregio | ۹ م |
| CBANREGK                                                                                                    | 0                                      | Fech                      | a Actual: 09/JUL/201   | 4 Fecha o             | de Último Acceso: | : 08/JUL/2014 05:22 PM | _            |     |
|                                                                                                    |                                        |                           |                        |                       |                   | Inicio Salir           |              |     |
| CONSULTAS                                                                                                    | <u>E-BanRegio</u>                      |                           |                        |                       |                   |                        |              |     |
| TRANSFERENCIAS                                                                                                    | Bienvenido: ANTONIO O                  | FARRILLESCAMILLA          |                        |                       |                   | sacciones pendientes   |              |     |
| PAGOS                                                                                                    | Mis Cuentas                            |                           |                        |                       |                   |                        |              |     |
| Servicios                                                                                                    | Débito                                 |                           |                        |                       |                   |                        |              |     |
| Tarjetas                                                                                                    | Cuenta                                 | Alias                     | Saldo Disponible       | Mes                   |                   |                        |              |     |
| Colegios                                                                                                    | 001849890014 ANTO                      | NIO O FARRILL ESCAMILLA   | \$7,079.21             | Seleccionar           | Consultar         | Bus. Avanzada          |              |     |
| Impuestos                                                                                                    | Pagos Provisionales                    |                           | \$1.221.01             | Seleccionar           | Consultar         | Rus Avanzada           |              |     |
| SUA                                                                                                    | Pagos del Ejercicio                    |                           | 51,221.01              |                       | Consultar         | bus. Avalizaua         |              |     |
| Empresariales                                                                                                    | DPA<br>Entidades Federativas           | ARRILL ESCAMILLA          | \$988,224,301.00       | Seleccionar           | Consultar         | Bus. Avanzada          |              |     |
| AHORRO E INVERSIONES                                                                                                    | Pago Referenciado SAT                  |                           |                        |                       |                   |                        |              |     |
| CARTAS DE CRÉDITO                                                                                                    | Comprobantes                           |                           |                        |                       |                   |                        |              |     |
| INFORMACIÓN                                                                                                    | Constancias ISR                        | Alias                     | Saldo                  | Período               |                   |                        |              |     |
| ADMINISTRACIÓN                                                                                                    | 4179680415121207                       | ANTONIO OFARRILL          | \$51,658.08            | Seleccionar >         | Consultar         | Bus. Avanzada          |              |     |
| DONATIVOS                                                                                                    |                                        |                           |                        |                       |                   |                        |              |     |
| CHEQUES                                                                                                    |                                        |                           |                        |                       |                   |                        |              |     |
| A 41 -                                                                                                    | Monitor Financiero: US DÓL             | AR BE C \$12.55 V \$13.15 | UDIS \$ 5.122121   CET | ES 28 3.31%   L-1M 0. | 151%   TIIE28 3%  |                        | -            |     |
| Abrir                                                                                                    |                                        |                           |                        |                       |                   |                        |              |     |
| BANREGIO Banco Regional de Monterrey, S. A. Aviso Legal y Políticas de protección de datos   Consulta de Contrato   Formatos |                                        |                           |                        |                       |                   |                        |              |     |

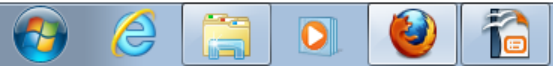

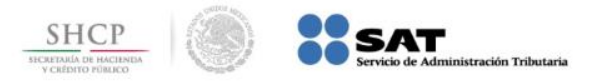

## Paso 3: Seleccione la Cuenta de cargo, capture los datos Referencia, Monto y presione el botón Enviar.

| 🥹 BanRegio Grupo Financiero - M               | ozilla Firefox                                                                  |                                                          |     |
|-----------------------------------------------|---------------------------------------------------------------------------------|----------------------------------------------------------|-----|
| <u>Archivo Editar Ver H</u> istorial <u>N</u> | <u>1</u> arcadores <u>H</u> erramientas <u>A</u> yuda                           |                                                          |     |
| BanRegio Grupo Financiero                     | +                                                                               |                                                          | -   |
| 192.1.0.107/nb/pagInde                        | «.cfm                                                                           | ☆ マ 🕑 🚼 - Google                                         | ۹ م |
| CBANREGK                                      | Fecha Actual: 09/JUL/201                                                        | 14 Fecha de Último Acceso: 09/JUL/2014 12:18 PM          |     |
|                                               |                                                                                 | Inicio Salir                                             |     |
| CONSULTAS                                     | <u>E-BanRegio</u>                                                               | Transacciones pendientes                                 |     |
| TRANSFERENCIAS                                | Bienvenido: ANTONIO OFARRILLESCAMILLA                                           |                                                          |     |
| PAGOS                                         | Pago Referenciado SAT                                                           |                                                          |     |
| Servicios                                     | -                                                                               |                                                          |     |
| Tarjetas                                      |                                                                                 |                                                          |     |
| Colegios                                      | Cuenta de cargo: Seleccionar                                                    | ▼ Saldo: \$0.00                                          |     |
| Créditos                                      | Referencia:                                                                     |                                                          |     |
| Impuestos                                     | Monto: \$0.00                                                                   |                                                          |     |
| SUA                                           |                                                                                 | Enviar                                                   |     |
| Empresariales                                 |                                                                                 |                                                          |     |
|                                               | <u>Si deseas reimprimir un comprobante de pago, haz clic aguí</u>               |                                                          |     |
|                                               |                                                                                 |                                                          |     |
|                                               |                                                                                 |                                                          |     |
| ADMINISTRACION                                |                                                                                 |                                                          |     |
| DONATIVOS                                     |                                                                                 |                                                          |     |
| CHEQUES                                       |                                                                                 |                                                          |     |
| ▲ Abrir                                       | Monitor Financiero: US DOLAR BE C \$12.55 ¥ \$13.15   UDIS \$ 5.122121   CE     | TES 28 3.31%   L=TM 0.151%   THE28 3%                    |     |
| BANREGIC                                      | Banco Regional de Monterrey, S. A. <u>Aviso Legal y Políticas de protección</u> | de datos   <u>Consulta de Contrato</u>   <u>Formatos</u> |     |

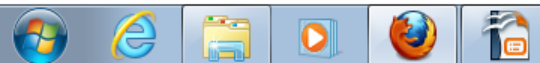